## Ce mode d'emploi décrit les fonctions de base du logiciel de votre poste principal pour PC série IS.

Pour le mode d'emploi complet (1,3 Mo), scannez le code QR ou utilisez le lien pour le télécharger à partir du site Web du fabricant : www.aiphone.com/is-soft op-man

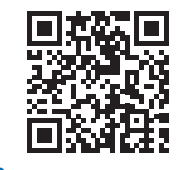

**AIPHONE**<sup>®</sup>

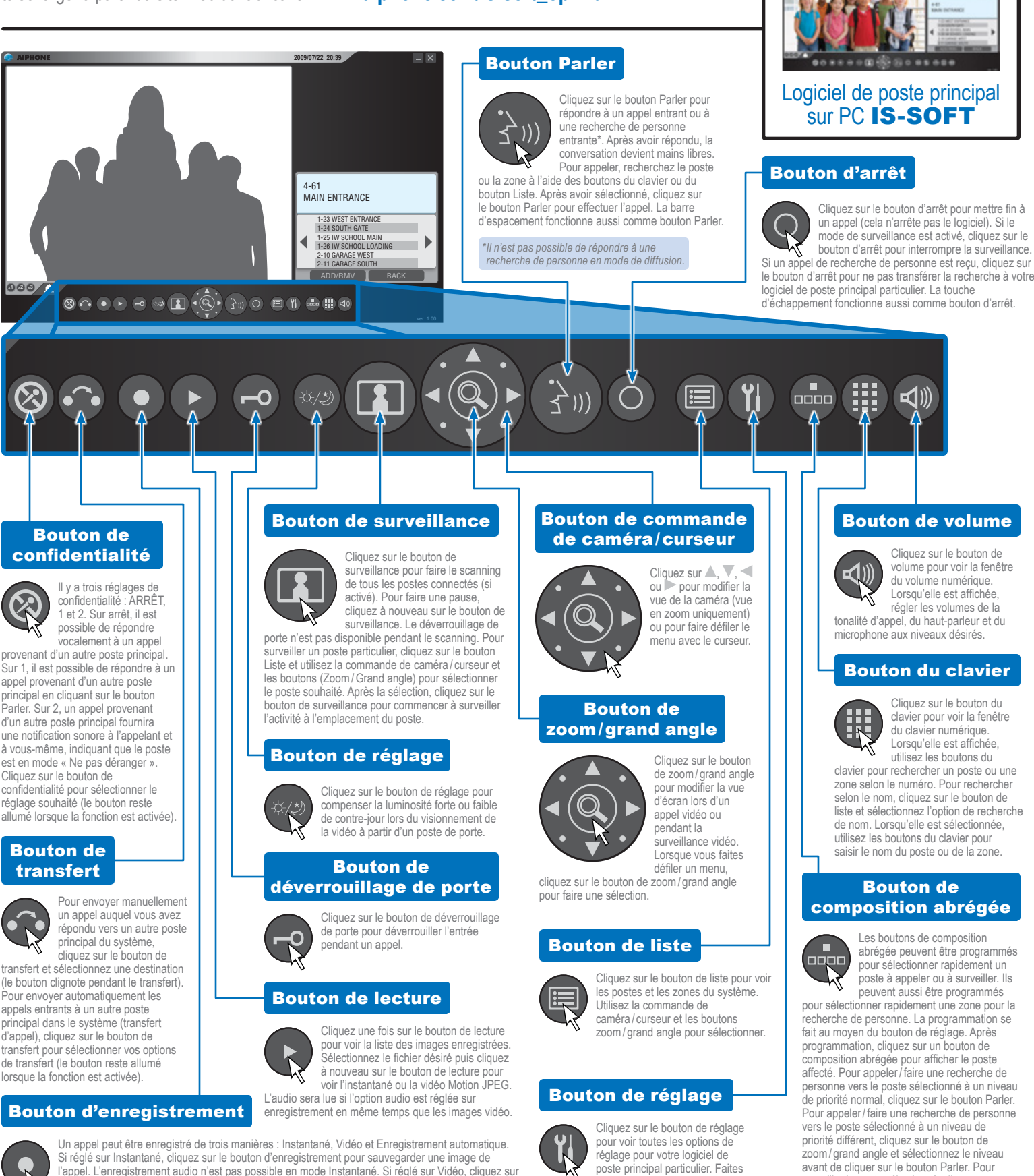

le bouton d'enregistrement pour sauvegarder l'ensemble de l'appel dans le format Motion JPEG. Si réglé sur Enregistrement automatique, une image (Instantané) ou une vidéo JPEG (Vidéo) sera

automatiquement sauvegardée une fois l'appel reçu. Le bouton reste allumé avec le réglage Enregistrément automatique. Pour définir l'emplacement de stockage des images sauvegardées, utilisez le bouton de réglage

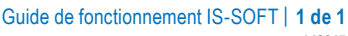

avant de cliquer sur le bouton Parler. Pour

surveiller le poste sélectionné, cliquez sur

le bouton de surveillance

poste principal particulier. Faites

les sélections avec la souris de

l'ordinateur. Cliquez sur SAVE (sauvegarde)

pour conserver les changements.